# **CONECTE EL TELÉFONO CORRECTAMENTE**

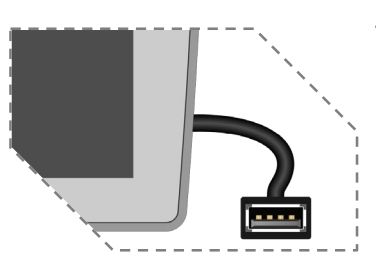

la interfaz

Auto.

Conecte su teléfono al puerto USB de Carplay / Android Auto, luego pulse Aceptar en su teléfono aparezca el mensaie cuando emergente para permitir los accesorios de la interfaz. El ícono de Apple CarPlay o el ícono de Google Android Auto ahora estará habilitado en el menú principal

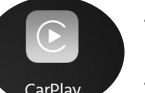

Presione el botón CarPlav o Android Auto en el menú principal para acceder a Disfrute de la función Carplay o Android

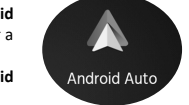

#### Android Auto

 Detenga su vehículo en un lugar seguro cuando utilice la función por primera vez. • El teléfono le pedirá que descargue la aplicación Android Auto y otras aplicaciones necesarias.

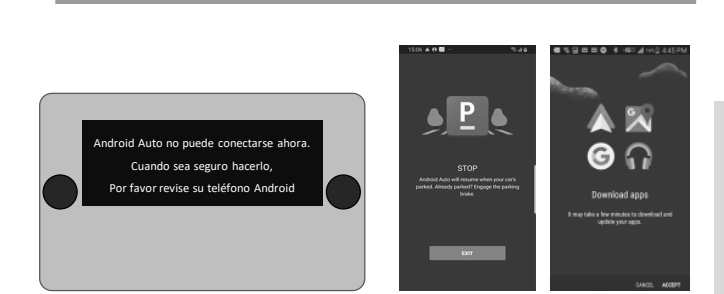

# PRECAUCIONES

- Cumpla con las normas y regulaciones de tráfico locales.
- · No manipule la unidad y evite mirar la pantalla mientras conduce.
- · Por su seguridad, la unidad no se puede manipular durante la marcha atrás ni mientras se realiza una llamada.
- · Detenga su vehículo en un lugar seguro antes de usar funciones que requieran múltiples operaciones.
- · Mantenga el volumen lo suficientemente bajo como para escuchar los sonidos externos del automóvil.
- · Escuchar un volumen alto durante mucho tiempo puede causar daños auditivos.
- · Las funciones y servicios descritos en esta guía pueden estar sujetos a cambios sin previo aviso para mejorar el rendimiento. Si se actualiza el software de la unidad, es posible que la interfaz de la pantalla de esta guía puedan aparecer diferentes a las imágenes reales.
- · Esta unidad está diseñada para funcionar en vehículos con batería de 12 V CC y negativo a masa.
- No desmonte ni modifique la unidad, ya que esto anulará la garantía.
- · No intente reparar o reparar la unidad usted mismo, póngase en contacto con el servicio técnico.
- · Para evitar un cortocircuito, nunca inserte ningún objeto metálico (como monedas o herramientas metálicas) en la unidad.

#### Prevención de accidentes

4:11

NOTA

Ajustes > General > Siri).

•

No mire el monitor mientras conduce. Puede provocar un accidente de tráfico si el monitor distrae su atención

Asegúrese de que su dispositivo de almacenamiento esté formateado a FAT32.

Dependiendo de la estructura del directorio y del contenido, el número total de

carpetas disponibles es limitado. La velocidad de clasificación y manejo depende de la velocidad y la capacidad del dispositivo de almacenamiento

utilizado, así como de la cantidad de datos almacenados. El almacenamiento

Exención de responsabilidad de uso del USB

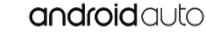

Android Auto, Google Play, Android, son marcas registradas de Google, Inc. Bluetooth es una marca registrada de Bluetooth SIG, Inc.

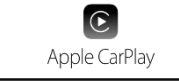

Apple, Apple Car Play, Apple iPhone, Apple Music y Siri son marcas registradas de Apple, Inc.

Android Auto y Apple Carplay no son propiedad ni están controladas por ningún fabricante de automóviles y no es responsable de las prácticas de privacidad de terceros ni de los términos y condiciones bajo los cuales ofrecen dichos productos. Le recomendamos encarecidamente que lea las políticas de privacidad y los términos y condiciones de Android Auto o Apple CarPlay para asegurarse de que sean aceptables para usted.

COMO USAR ANDROID AUTO ®

MANUAL USUARIO

**DD700R** 

SISTEMA DE ENTRETENIMIENTO MULTIMEDIA

# ¿ COMO UTILIZAR CARPLAY ®?

# Requisitos

- Cable de datos lighting iPhone ® 5s o posterior
- iPhone con iOS 7.1 or posterior
- Plan de datos
- Es possible que necesite ajustar los permisos para usar carplay app en su teléfono, abra la Ajustes-->General --> app permitidas.

#### Ajuste teléfono(Antes de empezar):

- 1. Apple CarPlay <sup>®</sup> puede funcionar de forma diferente al de su teléfono Apple iPhone <sup>®</sup>.
- 2. Se pueden aplicar cargos por mensajes y datos al usar Apple CarPlay. Por favor, consulte con su proveedor
- 3. Apple CarPlay <sup>®</sup> se basa en el rendimiento de su teléfono. Si experimenta problemas de rendimiento
- Cierre todas las app y reinicielas de nuevo.
- Disconecte y vuelva a reconectar su teléfono, usando un cable original Apple Lightning recomendado.
- Cuando Apple CarPlay ® está activo , su sistema de reconocimiento de voz está desactivado y usted usará Siri ® para realizar sus solicitudes.
- En su teléfono, vaya a Configuración> General> Restricciones> CarPlay para permitir el acceso a CarPlav.
- En su teléfono, vaya a Configuración> General> Siri y asegúrese de que Siri esté ENCENDIDO
- En su teléfono, vaya a Configuración -> General -> Carplay puede ajustar la posición del ícono que se muestra en el automóvil, con o sin. La opción con "×" se puede eliminar y la búsqueda se puede hacer haciendo clic en el signo "+" a continuación

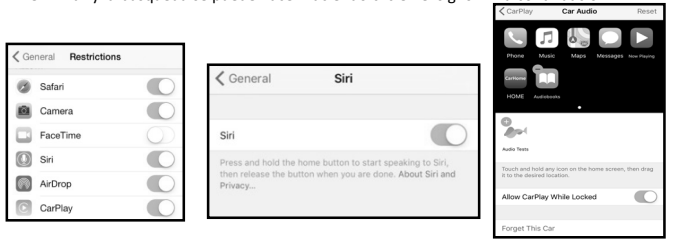

**USO DE SIRI**<sup>®</sup>

- What can I help vou with?

máximo recomendado para USB es de solo 32 GB.

- llamadas y buscar / configurar PDI / destinos. Se puede iniciar una sesión de Siri en cualquier pantalla de la siguiente manera:
- Inicio en la pantalla de CarPlay.
- para enviar un mensaje de texto.
- mensaje de texto disponible.
- llamada telefónica. 0
  - PDI / Destino.

- Requisitos Cable de datos USB r Compatible con teléfonos Android<sup>®</sup> con OS Android 5.0 o superior Stephen Fondales Ð Carmona Mostly Cloud 290
  - Plan de datos Descargar Android Auto App desde Google Plav® store
  - Android Auto Debe estar disponible en su país o region.

# Ajustes del teléfono (Antes de empezar):

- Las funciones de Android Auto® nueden funcionar de manera diferente a la de su teléfono Android®
- Se pueden aplicar cargos por mensajes y datos al usar Android Auto. Por favor, consulte con su proveedor.
- Android Auto se basa en el rendimiento de su teléfono. Si experimenta problemas de rendimiento.
- Cierre todas las aplicaciones y luego reinicie de nuevo o desconecte y luego vuelva a conectar su teléfono
- Se recomienda usar el cable USB original que viene con su teléfono.
- Cuando Android Auto está activo, su sistema de reconocimiento de voz en el vehículo está desactivado y usted usará las acciones de voz de Google®.

#### Vista

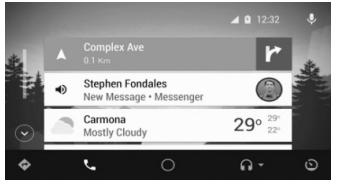

 Android Auto organiza las informaciones recientes en simples mensajes en la pantalla de inicio de Android Auto, Tocar un mensaie apara llevarle directamente a la aplicación.

# NOTA:

- Para obtener detalles sobre Android Auto, consulte el manual suministrado con su teléfono Android o visite la web de Android Auto
- Para obtener más información sobre Apple CarPlay, consulte el manual suministrado con su iPhone o visite la web de Apple CarPlay.

- Apple CarPlay utiliza Siri para realizar muchas acciones, como enviar mensajes, realizar
  - Manteniendo presionado el ícono de
    - de mandos al volante, entonces diga cualquiera de los siguientes comandos:

    - "Llamar a <Nombre>" para hacer una
    - "Buscar <PDI / Destino>" para localizar un

Presionando el control de Voz en el panel "Texto <Nombre> 'Llamarle más tarde" "Leer mensajes de texto" para leer el

Android Auto usa Google voice para comandos de voz en muchas funciones. La sesión de Google voice se puede iniciar en cualquier pantalla mediante:

> Tocando el icono del Micrófono de la r pantalla. Presionando el botón de reconocimiento Stephen Fondales New Message • Mes ۲ de Voz de la nantalla o mandos del volante 29°

Como hacer una llamada

Toque el icono del teléfono para acceder a la lista de llamadas recientes. O puede iniciar una acción de voz y luego decir "Llamar a <Nombre>" o "Marcar <número>" para hacer llamadas desde cualquier pantalla

## MODO RADIO

#### Para acceder al modo Radio, pulse sobre el icono "Radio" del Menú principal.

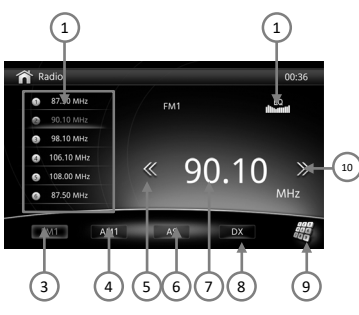

# Sintonización automática

Presione el ícono de búsqueda (<< o >>) en la pantalla del Monitor TFT para aumentar / disminuir la frecuencia de sintonización en pasos de 0.1MHz. Mantenga presionado el ícono de búsqueda (<< o >>) en la pantalla del Monitor TFT para buscar el canal disponible al aumentar o disminuir la frecuencia de sintonización.

#### FM and AM

Touch the "**FM1 or AM1**" on the screen to change among the following bands: FM-1. FM-2. FM-3 or AM-1 and AM-2.

#### Búsqueda emisoras DX / Locales

Cuando la función Local está activada, las señales de las estaciones cercanas están sintonizadas, aparece "LOC" en la pantalla, mientras que las que vienen de lugares lejanos se llaman "DX".
Para activar / desactivar la función local en el modo de sintonizador de AM / FM, active los ajustes de radio en el menú de la radio

# de radio.

Volver a una estación memorizada 1. Seleccione una Banda ( Si es necesario)

 Toque el botón de preajuste en el que está almacenada la estación de radio correspondiente o presione el botón del número en el panel Radio.

Las funciones se detallan a como se

(1) Lista de emisoras preseleccionadas

(2) Botón modo EQ ( Ecualizador)

(6) Botón Auto Almacenamiento

(9) Selección emisora deseada de

La configuración predeterminada y

Aparecen en la pantalla 6 emisoras

almacenadas por banda, toque el preset

directamente para su uso o presione los

botones numéricos ubicados en la

1. Seleccione una emisora . ( Eiemplo:

2. Pulse y mantenga el número de preselección deseada durante 3

segundos para memorizar la emisora

indica a continuación:

(3) Botón banda FM

(4) Botón banda AM

⑦ Emisora actual

forma directa

Preselección de emisoras

recomendada es DX

unidad principal.

Memorizar una emisora

FM1 103.6MHz )

(10) Búsqueda ascendente

(5) Búsqueda descendente

(8) Botón selección LOC/DX

# MODO DE REPRODUCCIÓN MULTIMEDIA

#### Esta operación le permite reproducir diferentes formatos compatibles.

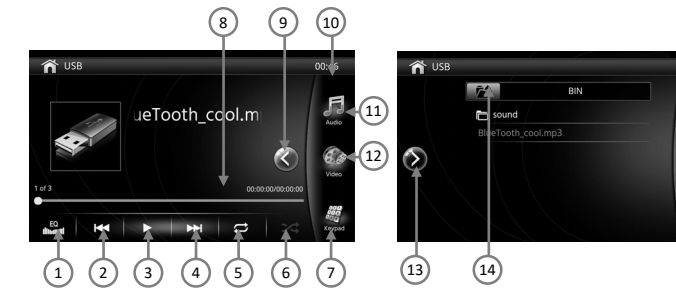

- 1) Toque el icono para configurar el ajuste del ecualizador
- ② Toque el icono para volver a la pista anterior o mantenga presionado el icono para retroceder rápidamente.
- (3) Toque el icono > / II para reproducir o pausar la pista
- ④ Toque el icono para ir a la siguiente pista o mantenga presionado el icono para avanzar rápidamente.
- (5) Toque el icono para activar / desactivar la pista en modo aleatorio.
- 6 Toque el icono para repetir una carpeta o una pista.
- ⑦ Toque para mostrar el teclado numérico y acceder a la pista directamente.
- ⑧ Toque el final de la línea de la barra de progreso y arrástrela hacia la izquierda o hacia la derecha hasta el tiempo de seguimiento deseado.
- (9) Toque el icono (para mostrar la lista de pistas.
- (10) Toque para acceder a los archivos de audio del USB.
- (1) Toque para acceder a los archivos de video del USB.
- Toque para acceder a las imágenes guardadas en USB.
- 13 Toque para volver a la información de la pista

(ii) Toque para volver a la carpeta anterior.

(15) Toque para repetir cierta escena.

(i) Toque para ver el teclado.

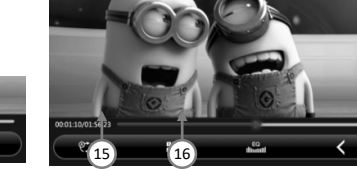

### Cuando la función Bluetooth se desactiva en "Configuración", no se mostrará ningún indicador de Bluetooth en la esquina superior derecha de la pantalla. Esto significa que no

NOTA:

indicador de Bluetooth en la esquina superior derecha de la pantalla. Esto significa que no puede acceder a la función Bluetooth en el menú principal.

MODO BLUETOOTH

- Cuando el teléfono se conecta correctamente a la unidad, todas las opciones habilitadas para Bluetooth del teléfono estarán activas.
- Esta unidad se puede emparejar con 5 teléfonos móviles, pero solo uno puede estar activo
- a la vez. Bluetooth 12:20 AM
   12:20 AM
   1
   1
   2
   3
   4
   5
   6
   7
   8
   9
   •
   •
   •
   •
   •
   •
   •
   •
   •
   •
   •
   •
   •
   •
   •
   •
   •
   •
   •
   •
   •
   •
   •
   •
   •
   •
   •
   •
   •
   •
   •
   •
   •
   •
   •
   •
   •
   •
   •
   •
   •
   •
   •
   •
   •
   •
   •
   •
   •
   •
   •
   •
   •
   •
   •
   •
   •
   •
   •
   •
   •
   •
   •
   •
   •
   •
   •
   •
   •
   •
   •
   •
   •
   •
   •
   •
   •
   •
   •
   •
   •
   •
   •
   •
   •
   •
   •
   •
   •
   •
   •
   •
   •
   •
   •
   •
   •
   •
   •
   •
   •
   •
   •
   •
   •
   •
   •
   •
   •
   •
   •
   •
   •
   •
   •
   •
   •
   •
   •
   •
   •
   •
   •
   •
   •
   •
   •
   •
   •
   •
   •
   •
   •
   •
   •
   •
   •
   •
   •
   •
   •
   •
   •
   •
   •
   •
   •
   •
   •
   •
   •
   •
   •
   •
   •
   •
   •
   •
   •
   •
   •
   •
   •
   •
   •
   •
   •
   •
   •
   •
   •
   •
   •
   •
   •
   •
   •
   •
   •
   •
   •
   •
   •
   •
   •
   •
   •
   •
   •
   •
   •
   •
   •
   •
   •
   •
   •
   •
   •
   •
   •
   •
   •
   •
   •
   •
   •
   •
   •
   •
   •
   •
   •
   •
   •
   •
   •
   •
   •
   •
   •
   •
   •
   •
   •
   •
   •
   •
   •
   •
   •
   •
   •
   •
   •
   •
   •
   •
   •
   •
   •
   •
   •
   •
   •
   •
   •
   •
   •
   •
   •
   •
   •
   •
   •
   •
   •
   •
   •
   •
   •
   •
   •
   •
   •
   •
   •
   •
   •
   •
   •
   •
   •
   •
   •
   •
   •
   •
   •
   •
   •
   •
   •
   •
   •
   •
   •
   •
   •
   •
   •
   •
   •
   •
   •
   •
   •
   •
   •
   •
   •
   •
   •
   •
   •
   •
   •
   •
   •
   •
   •
   •
   •
   •
   •
   •
   •
   •
   •
   •
   •
   •
   •

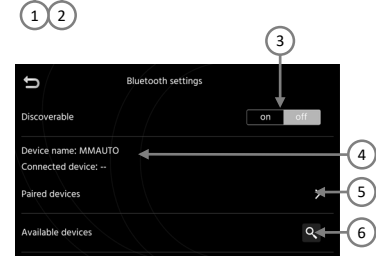

(8)

9

on on

 $\overline{(7)}$ 

CALL LOGS

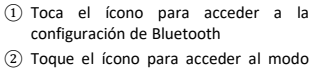

- de emparejamiento. ③ Tocar para configurar que la unidad
- pueda ser detectada por un dispositivo telefónico. ④ Muestra el nombre de la unidad
- (4) Muestra el nombre de la unidad central BT y el nombre del dispositivo conectado.
- (5) Toque para cambiar la lista de dispositivos emparejados.
- 6) Toca para emparejar el nuevo dispositivo. Si su teléfono aún no está conectado a la unidad, toque "Buscar" para buscar en su teléfono.
- ⑦ Toque para descargar los registros de llamadas.
- 8 Toque para descargar la Agenda.
   9 Toque para borrar la agenda.
- Respuesta automática ON / OFF para llamadas entrantes.
- Conectar / desconectar automáticamente el dispositivo cuando ambos dispositivos Bluetooth están encendidos.
- > Algunos teléfonos no soportan la descarga de agenda.
- > Dependiendo del reproductor, es posible que no funcione la transmisión de música.

Toque "Video" en la pantalla del menú

una función que desee aiustar.

de configuración, luego seleccione

#### AJUSTES

La FUNCIÓN DE AJUSTES le permite cambiar la configuración de esta unidad, como configurar el reloj, activar la función Bluetooth, ajustar el brillo de la pantalla, configurar el audio, calibrar la pantalla, etc.).

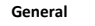

#### Toque "General" en la pantalla del menú de configuración, luego seleccione la función que desea ajustar del ajuste general.

| 🖍 Setup |          |        |       |    | 00:40    | Setup     |          |          |        |
|---------|----------|--------|-------|----|----------|-----------|----------|----------|--------|
|         | HOUR     | MINUTE |       |    | 01, 2018 | Date      | MONTH    | DAY      | YEAR   |
|         | 0        | 39     |       | AM | 00:40    | Time      | Jan      |          | 2018   |
|         |          |        |       | PM | our 🗲    | Time Form | ~        | <u> </u> | ~      |
|         | SET TIME |        | CANCE | L  |          | Beep      | SET DATE |          | CANCEL |
|         |          |        |       |    |          | Bluetooth |          |          |        |
|         |          |        | ▲     |    |          | 0         |          |          | •      |

1.201

12:29 A

| Ajustes      | Opciones           | Funciones                                         |
|--------------|--------------------|---------------------------------------------------|
| Fecha        | -                  | Seleccionar para ajustar la fecha del calendario. |
| Hora         | -                  | Seleccionar para ajustar la hora                  |
| Formato hora | 12Horas / 24 Horas | Elija el modo de hora: 12H/24H                    |
| Веер         | On / Off           | Activación/Desactivación del sonido del teclado.  |
| Bluetooth    | On / Off           | Activación/Desactivación del Bluetooth            |
| Micrófono    | Interno/Externo    |                                                   |

# AJUSTES

Funciones

Balance y ajustes EQ

Aiustes

Balance

Fader

Modo

Control Subwoofer

Modo Ecualizador

Volúmen Radio

Volumen música BT

Volúmen entrada AV

Volúmen USB

8 handas de

Frecuencia

Loudness

Ecualizador

| Setup             | 01:05                  |
|-------------------|------------------------|
| Equalizer         | •••                    |
| Delay             | • • •                  |
| Loudness          |                        |
| Subwoofer Control |                        |
| Subwoofer         | $\langle$ 10 $\rangle$ |
| O N               | <b>•</b>               |

Opciones

0 a 10

Izquierda a derecho

Frontal a trasera

Preselección EQ

-12 ~ 0 ~ 12

On / Off

-6 a 6

-6 a 6

-6 a 6

-6 a 6

 Toque "Audio" en el menu de ajustes de la pantalla, luego seleccione los

Toque para ajustar el balance de audio

Toque para ajustar el Fader del audio.

Toque para escoger la preselección favorita

Toque para elegir la preselección favoríta

Toque cada barra de desplazamiento / cursor

para ajustar la configuración del ecualizador

Toque para ajustar el volúmen de la Radio.

Toque para ajustar el volúmen USB

Toque para ajustar volúmen iPod

Toque para ajustar volúmen AUX

| 104  | ac  | Auu   | • •     |      | ie in | u uc uju | JICJ |  |
|------|-----|-------|---------|------|-------|----------|------|--|
| de   | la  | panta | ılla, I | uego | sel   | leccione | los  |  |
| para | me  | etros | que     | quie | ra    | ajustar  | de   |  |
| Aud  | io. |       |         |      |       |          |      |  |

| O<br>GENERAL |  | DISPLAY |
|--------------|--|---------|

Video

😤 Setu

| Ajustes | Opciones       | Funciones                                |
|---------|----------------|------------------------------------------|
| Brillo  | 0 to 10        | Toque para ajustar el brillo deseado     |
| Dimmer  | Auto/Dia/Noche | Toque para ajustar el contraste deseado. |

10

11

AJUSTES

#### Otros

Toque "Otros" en el menú , luego podrá seleccionar la función que desee ajustar.

|                           |                                                                                |                                                              | 00:38 | Rey Study                               |         | 12:04 AM |
|---------------------------|--------------------------------------------------------------------------------|--------------------------------------------------------------|-------|-----------------------------------------|---------|----------|
| Version                   | Version: 1188<br>Date: 201901<br>SDK: 23.1.16<br>Mcu: SP_18_20<br>Servo:SAHSDC | 01 V1.0.0<br>114_1513<br>8.2.0.8.0<br>181214_01<br>I-ABA-118 | • • • | src<br>•1                               | Restudy | <b>★</b> |
| Ajustes                   |                                                                                | Opciones                                                     |       | Funciones                               |         |          |
| Valores de fábrica No/ Si |                                                                                |                                                              |       | Toque para Volver a valores de fábrica. |         |          |
| Versión -                 |                                                                                |                                                              |       | Versión de Software de la radio         |         |          |

CONTROL DE MANDOS AL VOLANTE EN MODO APRENDIZAJE, le permite seleccionar las funciones de control desde el volante de su vehículo en modo resistivo.

1. Seleccione Key study en el menú de control de mandos al volante.

- 4. Seleccione la tecla del botón de función deseada de las funciones listadas.
- 5. Después de seleccionar, presione y suelte el botón correspondiente en el botón de audio del volante.

6. Después de completar el modo aprendizaje , salga del menú presionando el ícono de inicio

NOTA: Para la función de aprendizaje se necesita conexión a masa "B-".